# 合阳县义务教育 免试就近入学网上报名

<u> 技术人员:赵文山 / 18717551284</u>

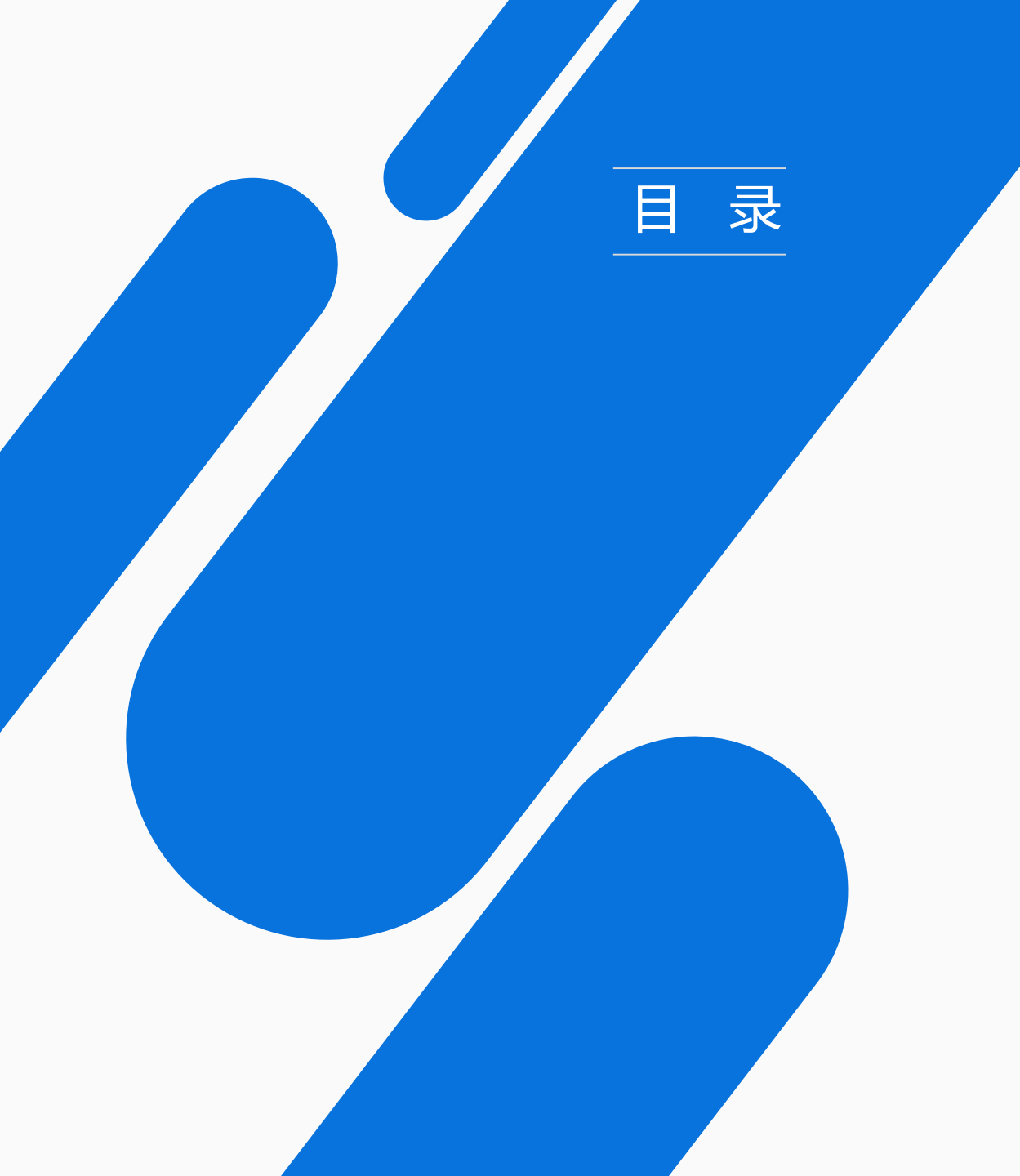

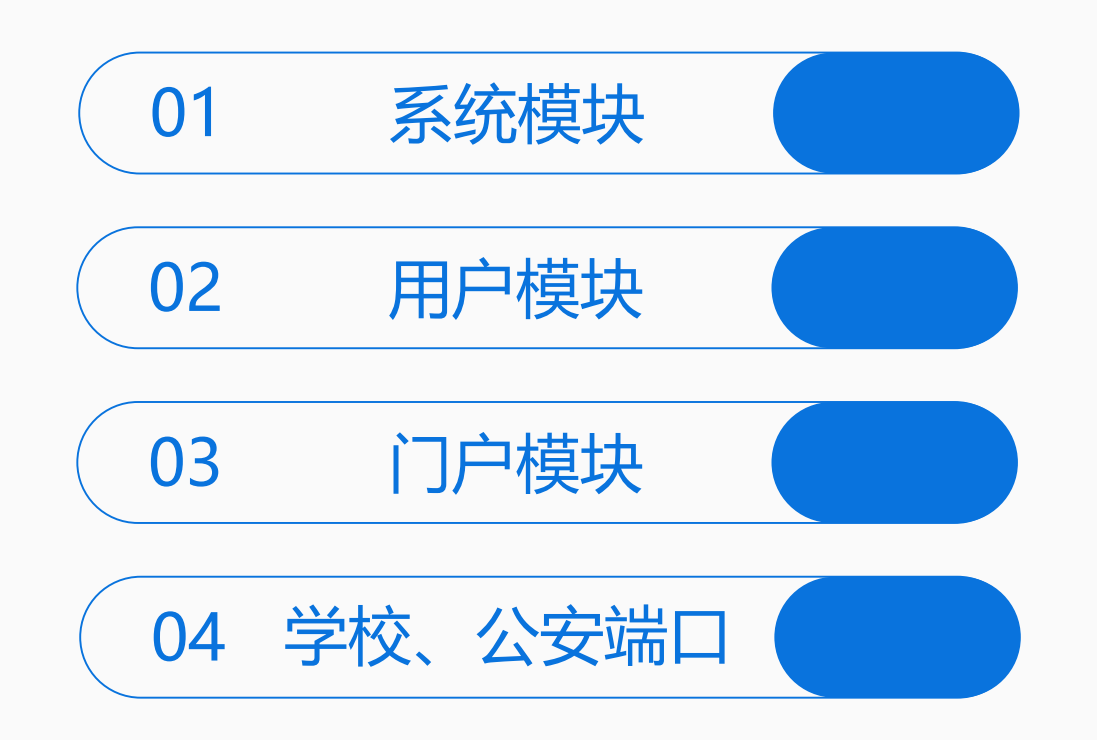

# 系统模块

系统模块包含系统功能、报名信息、学段配置、学校配置

本系统的系统配置模块的相关内容请勿随意改动,如有需要可联系技术支持

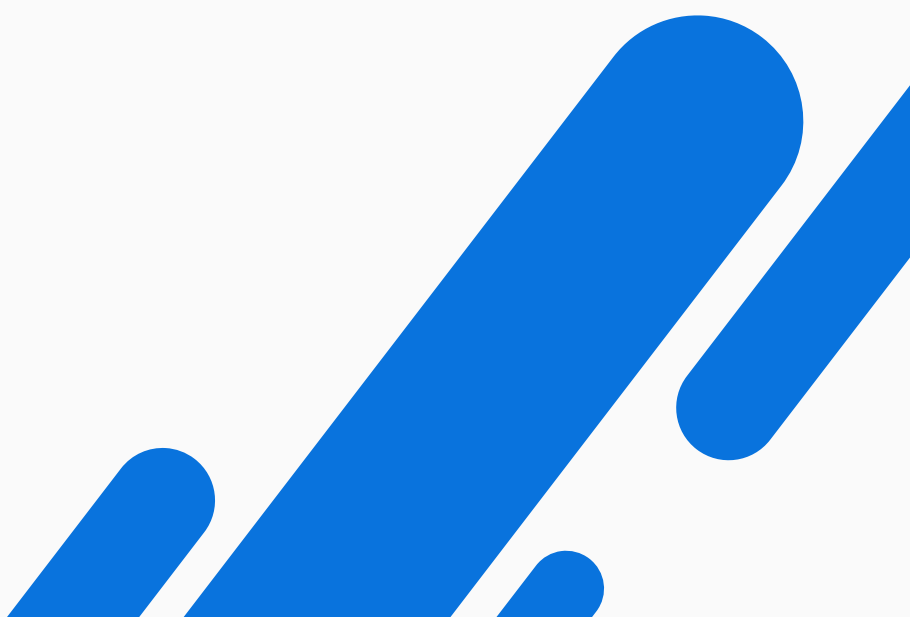

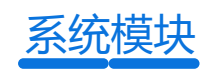

## 系统功能

٥

合阳县义务教育学段新生报名

系统

▷ 系统功能

▶ 系统设置

🦚 配置管理

▲ 附件管理

■ 系统日志

着 行为管理

◎ 扩展中心

☑ 报名信息

▶ 学段配置

★ 一 業校配置

■ 数据库管理

系统功能包含了系统设置、配置管理、节点管理、附件管理、系统日志、行为管理、数据 库管理。 系统功能可以通过PC管理后台, "系统" – "系统功能"进入。

### 系统设置

- 系统设置包含了基本设置、系统设置、上传设置、开发设置、数据库设置、门户设置。
- 基本设置:配置PC端、小程序端标题、LOGO、学生照示例图、报名审核通知提醒、黑 名单、政策解读、报名承诺书、报名流程图、网上报名系统操作手册、咨询电话、学校 服务区划分等设置项。
- 系统设置、上传设置、开发设置、数据库设计、门户设置在后期的使用过程中忽略即可, 以上几项主要用于程序开发配置。

配置管理 / 节点管理 / 数据库管理在后期的使用过程忽略即可,以上几 项主要用于程序开发配置

| ٥                   | = | 骨 首页      | ✿ 系统       | ▲ 用户 | 回门户 |         |         |    |            |            | 🌲 🔹 🖞       |          |
|---------------------|---|-----------|------------|------|-----|---------|---------|----|------------|------------|-------------|----------|
| 合阳县义务教育学段新生报名<br>系统 | 0 | > 系统 > 报( | 呂信息 > 报名类5 | 型    |     |         |         |    |            |            |             |          |
| ∅ 系统功能 <            |   | 报名类型      |            |      |     |         |         |    |            |            |             | Ø 53     |
| ☺ 扩展中心 <            |   | ⊖ 新増      | ⑧ 删除       |      |     |         |         |    |            |            |             |          |
| ☑ 报名信息 ∨ ▲ 报名类型     |   |           | 报名类型       |      | 描述  | 右侧渐变色   | 左侧渐变色   | 排序 | 创建时间       | 修改时间       | 操作          |          |
| ■ 学段配置 <            |   |           | 城区户籍类      | Ś    |     | #6488E9 | #96B4F8 | 1  | 2019-04-18 | 2022-07-12 | / × 0       | <u>^</u> |
| · 学校配置 《            |   |           | 优待政策类      | 402  |     | #7095F4 | #A6C0FA | 2  | 2019-04-18 | 2022-07-12 | / × 0       |          |
|                     |   |           | 城区房产类      | 402  |     | #6FC2FA | #ADE4FC | 3  | 2019-04-18 | 2022-07-12 | / × 0       |          |
|                     |   |           | 随迁子女类      | Ś    |     | #6FD4B1 | #A6E4D7 | 4  | 2019-04-18 | 2022-07-12 | / × 0       |          |
|                     |   |           | 就业经营类      |      |     | #A09AF8 | #BFBBF8 | 5  | 2019-04-18 | 2022-07-12 | / × +       | -        |
|                     |   |           |            |      |     |         |         |    |            | 1 /1页,共    | 5 条数据,每页显示数 | 量 20     |

#### 注意:监护人身份证号码英文描述要设置为: custody\_idcard

| 内容  |    |         |                      |        |            |            |     |    | Ģ į |
|-----|----|---------|----------------------|--------|------------|------------|-----|----|-----|
| ●新増 |    |         |                      |        |            | I          |     |    |     |
|     | 序号 | 字段描述    | 英文描述                 | 数据类型   | 输入提示       | 默认值        | 必填项 | 排序 | 操作  |
|     | 1  | 户籍地址    | domicile_address     | input  | 请输入户口簿首页地址 |            |     | 2  | ∂ × |
|     | 2  | 户主姓名    | householder_name     | input  | 请输入户主姓名    |            |     | 3  | ð × |
|     | 3  | 监护人姓名   | custody              | input  | 请输入监护人姓名   | l<br>I     |     | 4  | ð × |
|     | 4  | 监护人身份证号 | custody_idcard       | input  | 请输入监护人身份证  |            |     | 5  | 8 × |
|     | 5  | 手机号码    | phone                | input  | 请输入手机号码    |            |     | 6  | ð × |
|     | 6  | 房产地址    | residential_address  | input  | 请输入房产地址    |            |     | 7  | ð × |
|     | 7  | 房产类别    | residential_category | picker | 请选择房产类别    | 不动产证; 房产证; |     | 8  | ð × |

## 报名信息

报名信息包含报名类型。报名信 息通过PC管理后台:"系统" – "报名信息"进入

系统模块

## 报名类型

报名类型针对户籍类、住房类、 随迁子女、门店经营类报名填写 信息进行管理。

## 报名表配置项

在报名类型列表中,点击设置图标(红色虚线范围)进入报名表配置项。

## 添加配置项

在报名类型列表中,点击设置图标(红色虚线所指"新增")进行表单添加,添加请联系开发者或技术支持。

|                                       |        |                               | 系统模块                                                      |
|---------------------------------------|--------|-------------------------------|-----------------------------------------------------------|
| ŧ                                     | ◎ ※ 新增 | 配置项                           |                                                           |
| <b>段描述</b>                            | → 字段推  | <b>述 (例如:姓名)</b>              |                                                           |
|                                       | → 英文描  | 述(例如:name)注意                  | : 只能填写英文消息字母                                              |
|                                       |        |                               |                                                           |
|                                       | input  | : 单行输入框; pciker: <sup>-</sup> | 下拉单选框;img:图片                                              |
| <b>提示</b><br>输入输入提示                   | ▲ 输入框  | <b>匪内容提示语 (例如: 请</b> 填        | 写真实姓名)                                                    |
| м———————————————————————————————————— | → 默认值  | 直 (例如:贺璐璐)                    |                                                           |
|                                       | ∧情īī   | 5 (早丕以情)                      |                                                           |
| ыза О да                              | 推序     | (表单排列顺序)                      |                                                           |
|                                       |        |                               | 16:17                                                     |
|                                       |        |                               | <b>学生姓名</b> 请输入学生姓名                                       |
| 求填写后,点击提交即可完成配置添加                     |        |                               | 性別         请选择性别 >           出生年月         请选择出生年月 >       |
|                                       |        |                               | 民族 请输入民族                                                  |
|                                       |        |                               | 毕业幼儿园         请输入毕业幼儿园           学生身份证号         请输入学生身份证号 |
|                                       | 展      | 表示效果                          | 籍贯 (XX省XX县) 请输入籍员                                         |
|                                       |        |                               | ・川浦本戸ち         ・         ・         ・                      |
|                                       |        |                               | <b>家长身份证号</b> 请输入家长身份证                                    |
|                                       |        |                               | <b>家长联系方式</b> 请输联系方式<br>和学生关系 语法译和学生★ ≤ 、                 |
|                                       |        |                               | 户籍详细地址 请输入户籍详细地址                                          |
|                                       |        | L                             | <b>客注</b> 请输入备计                                           |

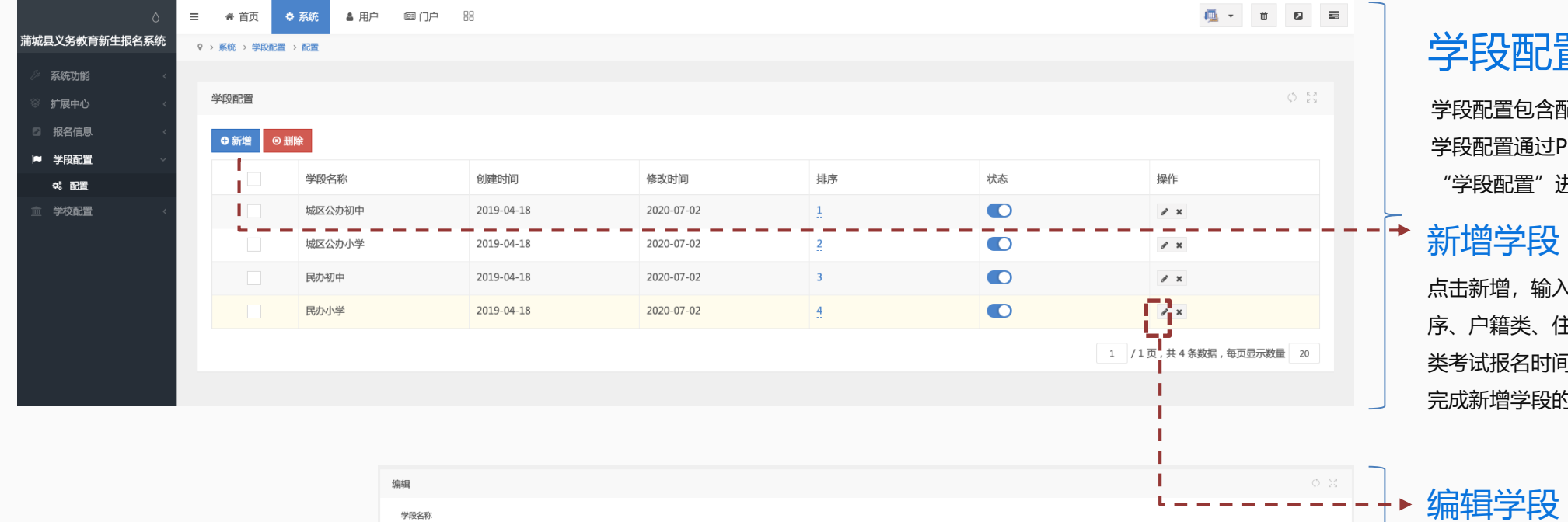

点击编辑图标,进入编辑页面,修改需要变更 的信息,点击提交,完成编辑学段的操作。

| -4(12-4mb     |              |   |            |  |
|---------------|--------------|---|------------|--|
| 学段名称          |              |   | ·          |  |
| 城区公办初中        |              |   |            |  |
| 必填            |              |   |            |  |
| 报名类型          |              |   |            |  |
| 🗹 户籍类 🔽 住房类 🔽 | 门店经营类 🗹 随迁子女 |   |            |  |
| 排序            |              |   |            |  |
| 1             |              |   |            |  |
| 户籍类           |              |   |            |  |
|               | 2020-07-12   | > | 2020-07-23 |  |
| 住房类           |              |   |            |  |
|               | 2020-07-12   | > | 2020-07-23 |  |
| 门店经营类         |              |   |            |  |
|               | 2020-07-12   | > | 2020-07-23 |  |
| 随迁子女          |              |   |            |  |
|               | 2020-07-12   | > | 2020-07-23 |  |
| 状态            |              |   |            |  |
| ○ 禁用 ● 启用     |              |   |            |  |
| 提交返回          |              |   |            |  |
|               |              |   |            |  |

## 学段配置

学段配置包含配置。 学段配置通过PC管理后台: "系统" -"学段配置"进入

系统模块

## 新增学段

点击新增,输入学段名称、选择报名类型、排 序、户籍类、住房类、门店经营类、随迁子女 类考试报名时间设置、选择状态,点击提交, 完成新增学段的操作。

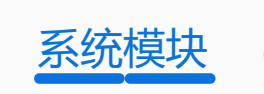

| ٥                   | ☰ 合首页      | ✿ 系统 <b>▲</b> 用 | 户 個门户 品   |         |            |           |           |     |    | 🌲 - û 🛛 |
|---------------------|------------|-----------------|-----------|---------|------------|-----------|-----------|-----|----|---------|
| 合阳县义务教育学段新生报名<br>系统 | ♀ > 系统 > 学 | 校配置 > 学校列表      |           |         |            |           |           |     |    |         |
|                     | 学校列表       |                 |           |         |            |           |           |     |    | () ž    |
| ◎ 扩展中心 〈            |            |                 |           |         |            |           |           |     |    |         |
|                     |            |                 |           |         |            |           |           |     |    | 19.4    |
| ▶ 学段配置 <            |            | 序号              | 字校名称      | 所屋省 ▼   | 所屈市 ▼      | 所 座 区 县 ▼ | 字段▼       | 字位数 | 状态 | 操作      |
| 血学校配置 ∨             |            | 1               | 城关中心孟家庄小学 | 陕西      | 渭南         | 合阳县       | 公办小学      | 5   |    | / ×     |
| 学校列表                |            | 2               | 城关中心雷家洼小学 | 陕西      | 渭南         | 合阳县       | 公办小学      | 5   |    | ₽ ×     |
|                     | i 🗆        | 3               | 城关中心官庄小学  | 陕西      | <b></b> 酒南 | 合阳县       | 公办小学      | 5   |    | ø x     |
|                     |            | 4               | 凤凰路小学     | 陕西      | 渭南         | 合阳县       | 公办小学      | 5   | •  | / ×     |
|                     |            | 5               | 第三小学      | 陕西      | <b></b> 酒南 | 合阳县       | 公办小学      | 5   |    | ø x     |
|                     |            | 6               | 城关第二小学(含南 | 陕西      | 渭南         | 合阳县       | 公办小学      | 5   |    | ø x     |
|                     |            | 7               | 实验小学      | 陕西      | 渭南         | 合阳县       | 公办小学      | 5   |    | / ×     |
|                     |            | 8               | 城关小学      | 陕西      | 渭南         | 合阳县       | 公办小学      | 5   |    | / ×     |
|                     |            | 9               | 育才学校      | 陕西      | 渭南         | 合阳县       | 民办小学      | 5   |    | / ×     |
|                     |            | 10              | 新一路中学     | 陕西      | 渭南         | 合阳县       | 公办初中      | 5   |    | e x     |
|                     |            | 11              |           | 875 200 | ·=-        | 000 B     | () + inch |     |    |         |

# 学校配置

学校配置包含学校列表。

学校配置通过PC管理后台: "系统" - "学校配置"进入

## 新增学校

 ▶ 点击新增,输入学校名称、编码前缀、选择学段,点击提交, 完成新增学校的操作。

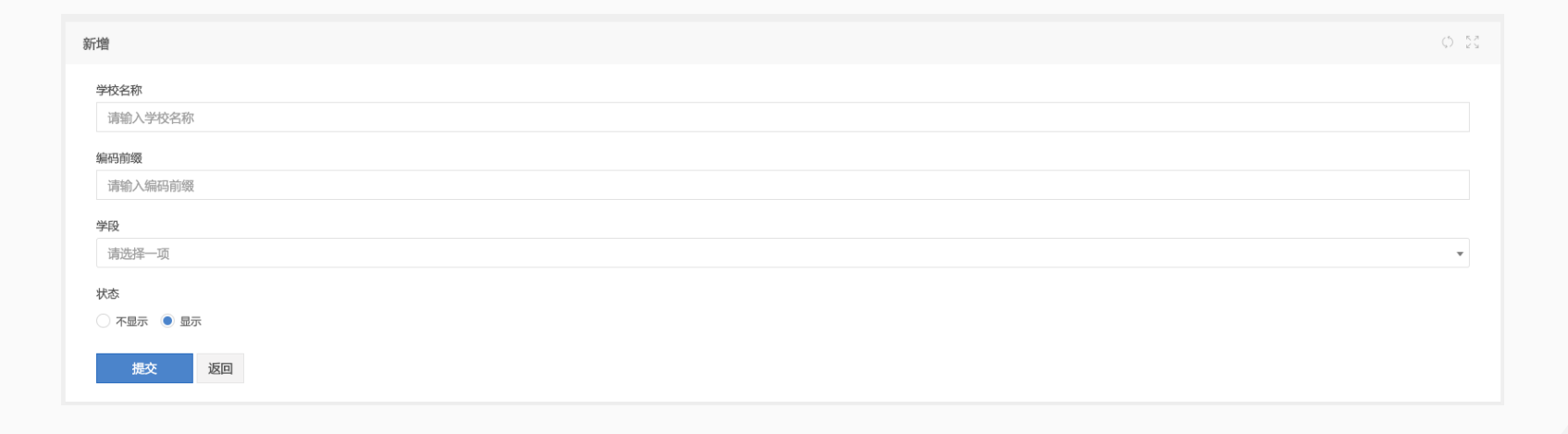

# 用户模块

用户模块包含权限管理、消息管理

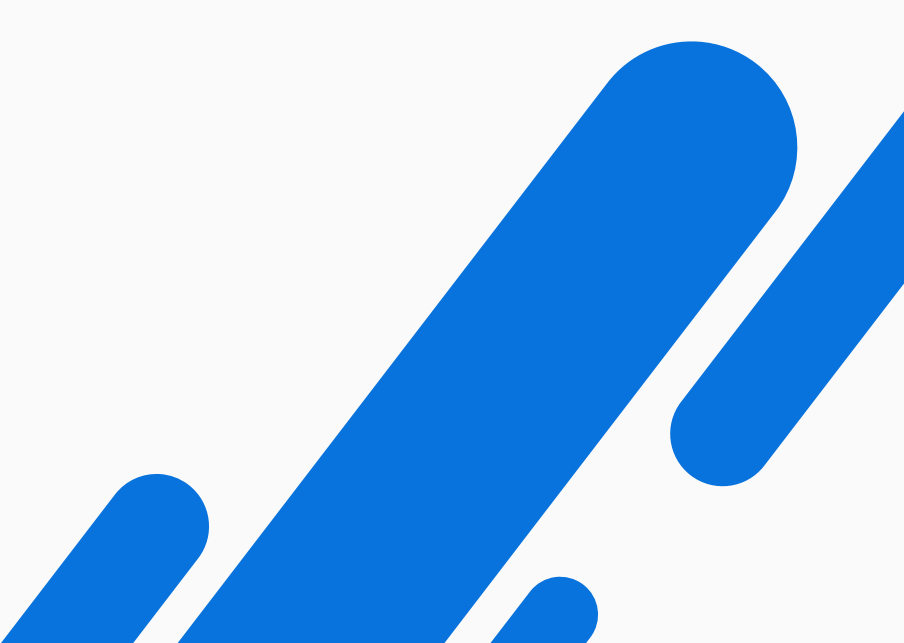

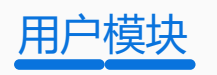

|          | ٥   | ≡          | 骨 首页    | ✿ 系統     | ▲ 用户 | 9 四门户 品                       |           |        |    |     |                  |          | 🌞 - 🗇                                                   |      |
|----------|-----|------------|---------|----------|------|-------------------------------|-----------|--------|----|-----|------------------|----------|---------------------------------------------------------|------|
| 县义务教育学段新 | 生报名 | <b>Q</b> > | 用户 > 权限 | 管理 > 后台用 | 户管理  |                               |           |        |    |     |                  |          |                                                         |      |
|          |     |            |         |          |      |                               |           |        |    |     |                  |          |                                                         |      |
| 权限管理     | ~   | 1          | 用户管理    |          |      |                               |           |        |    |     |                  |          |                                                         | 0.53 |
| 后台用户管理   |     |            | ● 新増    | ◎启用(     | 2 禁用 | <ul> <li>         ·</li></ul> |           |        |    |     |                  |          | <b>不限 →</b> 请输入ID/用户名/邮箱                                |      |
|          |     |            |         | ID       |      | 用户名                           | 昵称        | 角色     | 邮箱 | 手机号 | 创建时间             | 状态       | 操作                                                      |      |
| 消息管理     | <   |            |         | 45       |      | admins                        | 超级管理员1    | 超级管理员  |    |     | 2022-07-21 16:17 |          | a <sub>t</sub> <i>P</i> × a <sub>t</sub> a <sub>t</sub> | A    |
|          |     |            |         | 1        |      | admin                         | 超级管理员     | 超级管理员  |    |     | 2016-10-10 10:10 |          | Q. # X Q. Q.                                            |      |
|          |     |            | _ iz    | 31       |      | mengjiazhuang                 | 城关中心孟家庄小学 | 学校管理   |    |     | 2022-07-21 13:46 | <b>•</b> | a, 1 x a, a,                                            |      |
|          |     |            |         | 30       |      | leijiawa                      | 城关中心雷家洼小学 | 学校管理   |    |     | 2022-07-21 13:45 |          | Q. # X Q. Q.                                            |      |
|          |     |            |         | 29       |      | guanzhuangxiaoxue             | 城关中心官庄小学  | 学校管理   |    |     | 2022-07-21 13:44 |          | Q <sub>t</sub> # X Q <sub>t</sub> Q <sub>t</sub>        |      |
|          |     |            |         | 28       |      | fenghuangluxiaox              | 凤凰路小学     | 学校管理   |    |     | 2022-07-21 13:44 |          | Q, # X Q, Q,                                            |      |
|          |     |            |         | 27       |      | disanxiaoxue                  | 第三小学      | 学校管理   |    |     | 2022-07-21 13:43 |          | Q. # X Q. Q.                                            |      |
|          |     |            |         | 26       |      | dierchengguanxia              | 城关第二小学    | 学校管理   |    |     | 2022-07-21 13:43 |          | Q. # X Q. Q.                                            |      |
|          |     |            |         | 25       |      | shiyanxiaoxue                 | 实验小学      | 学校管理   |    |     | 2022-07-21 13:42 |          | a. # x a. a.                                            |      |
|          |     |            |         | 24       |      | chengguanxiaoxue              | 城关小学      | 学校管理   |    |     | 2022-07-21 13:42 |          | a. # x b. a.                                            |      |
|          |     |            |         | 23       |      | vucaixuexiao                  | 音才学校      | * 学校管理 |    |     | 2022-07-21 13:41 |          | a. e u a. a.                                            |      |

# 权限管理

权限管理包含后台用户管理、角色管理、平台用户管理。 权限管理通过PC管理后台: "用户" – "权限管理"进入

### 新增用户

---

点击新增,输入用户名、昵称、角色、邮箱、密码、手机号码、上传 头像、选择状态,点击提交,完成新增用户的操作。

## 设置允许查看的学校

点击允许查看的学校,搜索学校名称,点击提交,完成配置。

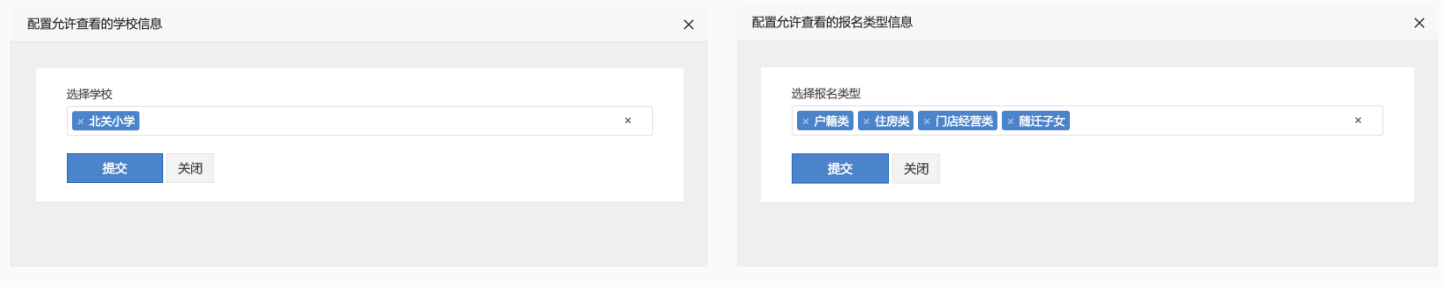

配置允许查看的学校 (示例图)

配置允许查看的报名类型 (示例图)

## 设置允许查看的报名类型

#### 点击允许查看的报名类型,选择报名类型,点击提交,完成配置。

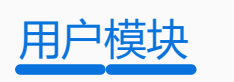

| 9 x | n <b>f</b> o Ø | ite > Acte                                                                                                    |                                                                                                    |                                                                                                    |                                                                                                    |         |                                                                                                    |                                                                                                    |                                                                                                    |                                           | ▶ 新埠用巴                                                                                                    |
|-----|----------------|----------------------------------------------------------------------------------------------------|----------------------------------------------------------------------------------------------------|----------------------------------------------------------------------------------------------------|----------------------------------------------------------------------------------------------------|---------|----------------------------------------------------------------------------------------------------|----------------------------------------------------------------------------------------------------|----------------------------------------------------------------------------------------------------|-------------------------------------------|----------------------------------------------------------------------------------------------------|
| 1   | 的包管理           |                                                                                                    |                                                                                                    |                                                                                                    |                                                                                                    |         |                                                                                                    |                                                                                                    |                                                                                                    | 0 23                                      | 点击新增,首先填写"角色信息":                                                                                                  |
| 1   | O新增            | ◎启用 ◎禁用                                                                                                    |                                                                                                    |                                                                                                    |                                                                                                    |         |                                                                                                    |                                                                                                    | 不利                                                                                                    | ₩ 请输入角色名称/ID                              |                                                                                                    |
|     |                | ID                                                                                                    | 角色名称                                                                                                    | 上缀角色                                                                                                    | 描述                                                                                                    | 默认模块    | 创建时间                                                                                                    | 是否可登录后台                                                                                                    | 状态                                                                                                    | 操作                                        |                                                                                                    |
|     |                | 1                                                                                                    | 超级管理员                                                                                                    | 顶级角色                                                                                                    | 系统默认创建的角色                                                                                                    | 未设置     | 2016-10-12 19:00                                                                                                    |                                                                                                    |                                                                                                    | 不可證件                                      | 排序,点击提交,完成新增角色的操作。                                                                                                |
|     |                | 6                                                                                                    | 学校管理                                                                                                    | 超级管理员                                                                                                    |                                                                                                    | 门户      | 2019-05-23 18:39                                                                                                    |                                                                                                    |                                                                                                    | / x                                       | 勾选"访问授权": 勾选当前角色的操作权限。角色信息和                                                                                       |
|     |                | 7                                                                                                    | 公安管理                                                                                                    | 超级管理员                                                                                                    |                                                                                                    | 首页      | 2019-11-09 10:13                                                                                                    | •                                                                                                    |                                                                                                    | / ×                                       | 植空空成后 占土坦杰 即可空成新增备备的竭作:                                                                                           |
|     |                | 8                                                                                                    | 部门管理                                                                                                    | 超级管理员                                                                                                    |                                                                                                    | 首页      | 2019-11-09 10:13                                                                                                    |                                                                                                    |                                                                                                    | / x .                                     | 模与元成石, 杰山定义, ゆり元成初 垣用 口的未下,                                                                                       |
|     |                |                                                                                                    |                                                                                                    |                                                                                                    |                                                                                                    |         |                                                                                                    |                                                                                                    | 1 /1                                                                                                    | 页,共4条数据,每页显示数量 20                         |                                                                                                    |
| Ę   | 印合管理           |                                                                                                    |                                                                                                    |                                                                                                    |                                                                                                    |         |                                                                                                    |                                                                                                    |                                                                                                    | 0.25                                      |                                                                                                    |
| 1   | 用户管理<br>イ 农送深  | ie.                                                                                                    |                                                                                                    |                                                                                                    |                                                                                                    |         |                                                                                                    |                                                                                                    | 不見                                                                                                    | © 25<br>■ - 時輸入ID/用户名/邮箱                  | 平台用户管理                                                                                                    |
|     |                | 2<br>ID                                                                                                    | 用户名                                                                                                    | 明元书印                                                                                                    | 角色                                                                                                    | 邮箱      | 手机号                                                                                                    | 创建时间                                                                                                    | 利                                                                                                    | ि २<br>स्र । १९९६, २३, ७, १९७<br>स्र १    |                                                                                                    |
|     | 日戸管理           | ID<br>44                                                                                                    | 用户名<br>格桑花vivo                                                                                                    | <b>昵称</b><br>检察花vivo                                                                                                    | <b>角色</b><br>2                                                                                                    | 邮拍      | 手机号                                                                                                    | 创建时间<br>2022-07-21 15:32                                                                                                    | <b>不</b><br>状态                                                                                                    | 0.20<br>N • IntelAUD/10/-65/1658<br>RRff: | 平台用户管理<br>平台用户管理:通过小程序授权的所有用户,可查看用户的                                                                              |
| 3   |                | 1D<br>44<br>43                                                                                                    | 用户名<br>指桑花vivo<br>未心妍干                                                                                                    | 肥除<br>格祭花vivo<br>共心時干                                                                                                    | <b>角色</b><br>2.<br>2.<br>2.                                                                                                    | 邮箱      | 手机号                                                                                                    | <b>伊統的何</b><br>2022-07-21 15:32<br>2022-07-21 15:25                                                                                                    | 74<br>555<br>(C)<br>(C)                                                                                                    | 0.20                                      | 平台用户管理<br>平台用户管理:通过小程序授权的所有用户,可查看用户的                                                                              |
| l   |                | 1D<br>44<br>43<br>42                                                                                                    | <b>用户名</b><br>抽奏でがの<br>実心所干<br>張澤天                                                                                                    | <ul> <li>         ・・・・・・・・・・・・・・・・・・・・・・・・・・・・・</li></ul>                                                                                                    | 角色<br>2<br>2<br>2<br>2                                                                                                    | #FH     | 手机号                                                                                                    | @##E19/i#1           2022-07-21 15:32           2022-07-21 15:25           2022-07-21 15:25           2022-07-21 15:25                                                                                                    | 74<br>1755<br>00<br>00                                                                                                    | 0.20                                      | 平台用户管理<br>平台用户管理:通过小程序授权的所有用户,可查看用户的<br>                                                                          |
| 1   |                | 10<br>10<br>44<br>43<br>42<br>41                                                                                                    | <b>用户名</b><br>格員花vivo<br>奥心妍干<br>張栄天<br>双陸<br>模拟肉丸子                                                                                                    | <ul> <li>戦称</li> <li>格級花がかの</li> <li>央心所干</li> <li>張澤天</li> <li>対理</li> <li>慣病肉丸子</li> </ul>                                                                                                    | 角色<br>2<br>2<br>2<br>2<br>2<br>2<br>2                                                                                                    | 6FR     | 手机弓<br>                                                                                                    | 연線出目间           2022-07-21 15:32           2022-07-21 15:25           2022-07-21 15:25           2022-07-21 15:25           2022-07-21 15:25                                                                                                    | ۲۹<br>۵۸۶<br>۵۸۶<br>۵۰۰<br>۵۰۰<br>۵۰۰<br>۵۰۰<br>۵۰۰                                                                                                    | 0.20                                      | 平台用户管理<br>平台用户管理:通过小程序授权的所有用户,可查看用户的<br>→ 发送消息: 徐田白塘洋市核语过或考击市核语过的语知                                               |
|     |                | 10<br>10<br>44<br>43<br>42<br>41<br>40<br>39                                                                                                    | <ul> <li>用户名</li> <li>相奏花vivo</li> <li>央心仲干</li> <li>張深天</li> <li>双降</li> <li>成肌肉丸子</li> <li>除子</li> </ul>                                                                                                    | <ul> <li>職称</li> <li>植築花vivo</li> <li>共心的干</li> <li>菜洋天</li> <li>双時</li> <li>契約</li> <li>提純的丸子</li> <li>脑子</li> </ul>                                                                                                    | 第000<br>2<br>2<br>2<br>2<br>2<br>2<br>2<br>2<br>2<br>2<br>2<br>2<br>2<br>2<br>2<br>2<br>2<br>2                                                                                                    | 46783   | 学机号<br>学机号<br>18791381986<br>13892330616                                                                                                    | CRXEDJINI           2022-07-21 15:32           2022-07-21 15:25           2022-07-21 15:25           2022-07-21 15:25           2022-07-21 15:25           2022-07-21 15:24                                                                                                    | 林<br>秋高<br>〇〇<br>〇〇<br>〇〇<br>〇〇<br>〇〇                                                                                                    | 0.20                                      | <ul> <li>平台用户管理</li> <li>平台用户管理:通过小程序授权的所有用户,可查看用户的</li> <li>▶ 发送消息</li> <li>发送消息:给用户推送审核通过或者未审核通过的通知。</li> </ul> |
|     |                | 12<br>10<br>44<br>43<br>42<br>40<br>40<br>39<br>38                                                                                                    | 用户名       指奏花vivo       先心拼子       気滞天       対応       現明内入子       除子       和                                                                                                    | <ul> <li>         ・</li> <li>         ・</li></ul>                                                                                                    | <ul> <li>角色</li> <li>2</li> <li>2</li> <li>3</li> <li>4</li> <li>4<td>4PB</td><td><b>手机号</b><br/>3000000000000000000000000000000000000</td><td>elikatibilipi           2022-07-21 15:32           2022-07-21 15:25           2022-07-21 15:25           2022-07-21 15:25           2022-07-21 15:24           2022-07-21 15:24</td><td>74<br/>3135<br/>(C)<br/>(C)<br/>(C)<br/>(C)<br/>(C)<br/>(C)</td><td>0.20</td><td><ul> <li>平台用户管理:通过小程序授权的所有用户,可查看用户的</li> <li>大送消息:给用户推送审核通过或者未审核通过的通知。</li> </ul></td></li></ul> | 4PB     | <b>手机号</b><br>3000000000000000000000000000000000000                                                                                                    | elikatibilipi           2022-07-21 15:32           2022-07-21 15:25           2022-07-21 15:25           2022-07-21 15:25           2022-07-21 15:24           2022-07-21 15:24                                                                                                    | 74<br>3135<br>(C)<br>(C)<br>(C)<br>(C)<br>(C)<br>(C)                                                                                                    | 0.20                                      | <ul> <li>平台用户管理:通过小程序授权的所有用户,可查看用户的</li> <li>大送消息:给用户推送审核通过或者未审核通过的通知。</li> </ul>                                 |
|     |                | ID           44           43           42           41           43           43           43           43           43           43           43           43           43           43           43           43           43           44           43           44           43           44           45           46           47           48           49           49           41           42           43           44           45           46           47           48           49           49           41           42           43           44           45           46           47           48           49           49           41           42           43 | <ul> <li>用户名</li> <li>指急花vivo</li> <li>共心併干</li> <li>供送天</li> <li>気送</li> <li>保税(内丸子)</li> <li>除子</li> <li>和</li> <li>有菜青慶</li> </ul>                                                                                                    | <ul> <li>戦称</li> <li>戦称・</li> <li>地線花がいの</li> <li>東心明干・</li> <li>紫泽天・</li> <li>ブル律・</li> <li>現後地内丸子・</li> <li>読子・</li> <li>和・</li> <li>和・</li> <li>有率背藤</li> </ul>                                                                                                    | #06           2           2           2           2           2           2           2           2           2           2           2           2           2           2           2           2           2           2           2           2           2           2           2           2                                                                                                    | #F拍<br> | <ul> <li>・ 手机号</li> <li>・ 手机号</li> <li>・ 「「」」」</li> <li>・ 「」」」</li> <li>・ 「」」</li> <li>・ 「」」</li> <li>・ 「」」</li> <li>・ 「」」</li> <li>・ 「」」</li> <li>・ 「」」</li> <li>・ 「」」</li> <li>・ 「」」</li> <li>・ 「」」</li> <li>・ 「」」</li> <li>・ 「」」</li> <li>・ 「」」</li> <li>・ 「」」</li> <li>・ 「」」</li> <li>・ 「」」</li> <li>・ 「」」</li> <li>・ 「」」</li> <li>・ 「」</li> <li>・ 「」</li> <li>・ 「」</li></ul> | 0%#2000           2022-07-21 15:32           2022-07-21 15:25           2022-07-21 15:25           2022-07-21 15:24           2022-07-21 15:24           2022-07-21 15:24           2022-07-21 15:24           2022-07-21 15:24           2022-07-21 15:24           2022-07-21 15:24           2022-07-21 15:24           2022-07-21 15:24                                                                                                    | A3       455       CO       CO       CO       CO       CO       CO       CO       CO       CO       CO       CO       CO       CO       CO       CO       CO       CO       CO       CO       CO       CO       CO                                 | 0.20                                      | <ul> <li>平台用户管理:通过小程序授权的所有用户,可查看用户的</li> <li>▶ 发送消息:给用户推送审核通过或者未审核通过的通知.</li> </ul>                               |
| 1   |                | ID           44           43           42           41           42           43           43           43           43           43           43           43           43           43           43           43           43           43           43           43           43           43           43           43           44           45           46           47           48           49           49           41           42           43           44           45           46           47           48           49           49           41           42           43           44           45           46           47           48           48           49 | 用户名           相義ながいの           炎心サ干           気心学天           効率           成明内丸子           約子           和           有の青夢           参安字                                                                                                    | <ul> <li>戦略</li> <li>戦略・</li> <li>地路でいいの</li> <li>東へ助干</li> <li>紫洋天</li> <li>対略</li> <li>対略・</li> <li>マリト</li> <li>東の助子</li> <li>マリト</li> <li>マリト<!--</td--><td>和色           2           2           2           2           2           2           2           2           2           2           2           2           2           2           2           2           2           2           2           2           2           2           2           2           2           2           2           2           2           2           2           2           2           2           2           2           2           2           2           2           2           2           2           2           2           2           2           2           2           2           2           2           2</td><td></td><td><ul> <li>学机号</li> <li>学机号</li> <li>1</li> <li>18791381986</li> <li>13892330616</li> <li>15829833891</li> <li>15829833891</li> </ul></td><td>CHAREBIG           2022-07-21 15:32           2022-07-21 15:25           2022-07-21 15:25           2022-07-21 15:25           2022-07-21 15:24           2022-07-21 15:24           2022-07-21 15:24           2022-07-21 15:24           2022-07-21 15:24           2022-07-21 15:24           2022-07-21 15:24           2022-07-21 15:24           2022-07-21 15:24           2022-07-21 15:24</td><td>74       800       100       100       100       100       100       100       100       100       100       100       100       100       100       100       100       100       100       100       100       100       100       100       100</td><td>0.20</td><td><ul> <li>平台用户管理:通过小程序授权的所有用户,可查看用户的</li> <li>▶ 发送消息: 给用户推送审核通过或者未审核通过的通知.</li> </ul></td></li></ul> | 和色           2           2           2           2           2           2           2           2           2           2           2           2           2           2           2           2           2           2           2           2           2           2           2           2           2           2           2           2           2           2           2           2           2           2           2           2           2           2           2           2           2           2           2           2           2           2           2           2           2           2           2           2           2                                                                                                    |         | <ul> <li>学机号</li> <li>学机号</li> <li>1</li> <li>18791381986</li> <li>13892330616</li> <li>15829833891</li> <li>15829833891</li> </ul>                                                                                                    | CHAREBIG           2022-07-21 15:32           2022-07-21 15:25           2022-07-21 15:25           2022-07-21 15:25           2022-07-21 15:24           2022-07-21 15:24           2022-07-21 15:24           2022-07-21 15:24           2022-07-21 15:24           2022-07-21 15:24           2022-07-21 15:24           2022-07-21 15:24           2022-07-21 15:24           2022-07-21 15:24                                                                                  | 74       800       100       100       100       100       100       100       100       100       100       100       100       100       100       100       100       100       100       100       100       100       100       100       100 | 0.20                                      | <ul> <li>平台用户管理:通过小程序授权的所有用户,可查看用户的</li> <li>▶ 发送消息: 给用户推送审核通过或者未审核通过的通知.</li> </ul>                              |
|     |                | ID           44           43           42           43           43           44           43           43           43           44           43           43           44           43           43           44           43           44           43           44           43           44           43           44           45           46           47           48           49           49           41           42           43           44           45           45           46           47           48           49           49           41           42           43           44           45           46           47           48           48           49 | 用户名           相義花がいの           造成所干           成果天           双隆           成果子           成年           成年           成年           日本           日本      < | <ul> <li>職称</li> <li>職称</li> <li>単二の第三</li> <li>二の第三</li> <li>二の第三</li> <li>二の第三</li> <li>二の第三</li> <li>二の第三</li> <li>二の第二</li> <li>二の第二</li> <li></li></ul>                                                                                                    | 角色           2           2           2           2           2           2           2           2           2           2           2           2           2           2           2           2           2           2           2           2           2           2           2           2           2           2           2           2           2           2           2           2           2           2           2           2           2           2           2           2           2           2           2           2           2           2           2           2           2           2           2           2           2                                                                                                    |         | <ul> <li>手机号</li> <li>手机号</li> <li>1</li> <li>1</li> <li>18791381986</li> <li>13892330616</li> <li>13892330616</li> <li>15829833891</li> <li>15829833891</li> </ul>                                                                                                    | e#######           2022-07-21 15:32           2022-07-21 15:25           2022-07-21 15:25           2022-07-21 15:25           2022-07-21 15:24           2022-07-21 15:24           2022-07-21 15:24           2022-07-21 15:24           2022-07-21 15:24           2022-07-21 15:24           2022-07-21 15:24           2022-07-21 15:24           2022-07-21 15:24           2022-07-21 15:24           2022-07-21 15:24           2022-07-21 15:24           2022-07-21 15:24 | بری<br>بری<br>در<br>در<br>در<br>در<br>در<br>در<br>در<br>در<br>در<br>در<br>در<br>در<br>در                                                                                                    | 0.20                                      | <ul> <li>平台用户管理:通过小程序授权的所有用户,可查看用户的</li> <li>大送消息:</li> <li>公式消息:</li> <li>公用户推送审核通过或者未审核通过的通知。</li> </ul>        |

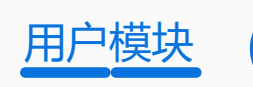

| 理 <       | 消息列表 |     |                   |       |      |           |      |                  |      |     |
|-----------|------|-----|-------------------|-------|------|-----------|------|------------------|------|-----|
| 里 v<br>別表 | ③ 删除 |     |                   |       |      |           |      |                  |      |     |
|           |      | ID  | 接收者               | 发送者   | 分类 〒 | 内容        | 状态 ▼ | 发送时间             | 间读时间 | 操作  |
|           |      | 173 | 120+              | admin | 1    | 您的报名资料审核未 | 未設   | 2022-07-22 17:12 |      | 1 × |
|           |      | 172 | 12 <sub>0</sub> + | admin | 1    | 您的孩子七牛已被实 | 未設   | 2022-07-22 17:10 |      | 1 × |
|           |      | 171 | 120+              | admin | 1    | 您的报名资料审核未 | 未設   | 2022-07-22 17:10 |      | 1 × |
|           |      | 170 | 12 <sub>0</sub> + | admin | 1    | 您的孩子六牛已被城 | 未設   | 2022-07-22 17:09 |      | 1 × |
|           |      | 169 | 12 <sub>0</sub> + | admin | 1    | 您的孩子四牛已被第 | 末波   | 2022-07-22 17:03 |      | 1 × |
|           |      | 168 | 12G+              | admin | 1    | 您的孩子五牛已被实 | 未讀   | 2022-07-22 17:02 |      | 1 × |
|           |      | 167 | 120+              | admin | 1    | 您的报名资料审核未 | 未讀   | 2022-07-22 16:56 |      | 1 × |
|           |      | 166 | 12 <sub>0</sub> + | admin | 1    | 您的报名资料审核未 | 末波   | 2022-07-22 16:43 |      | 1 × |
|           |      | 165 | 小赵睡不着             | admin | 1    | 您的报名资料审核未 | 未設   | 2022-07-22 16:05 |      | / × |
|           |      | 164 | 小赵睡不着             | admin | 1    | 您的孩子赵文山已被 | 未读   | 2022-07-22 16:04 |      | 1 × |
|           |      | 163 | 小赵晞不善             | admin | 1    | 你的孩子叔文山已被 | 主委   | 2022-07-22 16:01 |      | 2 V |

## 消息管理

消息管理包含消息列表: 展示所有给用户推送过的消息内容

# 门户模块

门户模块包含营销管理、报名管理、文章管理

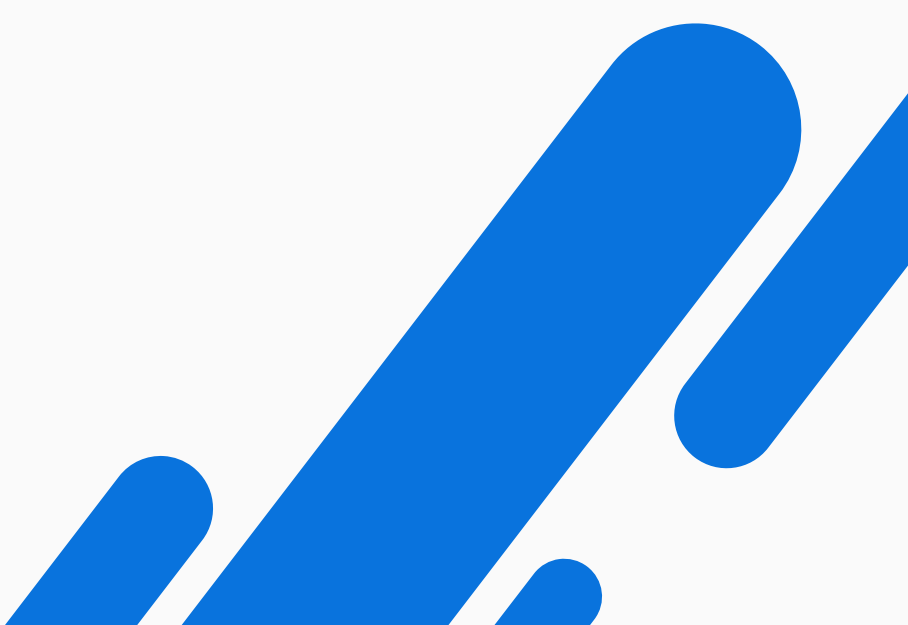

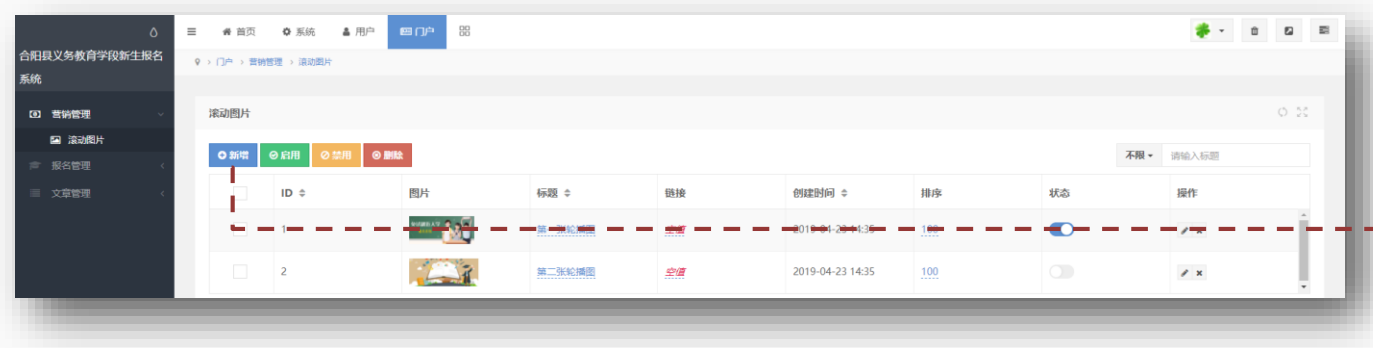

## 营销管理-滚动图片

营销管理包含滚动图片:滚动图片用于设置小程序报名系统页面顶部 轮播图。

## 新增滚动图片

点击新增, 输入滚动图片标题, 上传滚动图片, 输入图片链接, 以及 排序, 点击提交, 即可完成新增滚动图片的添加。

| ○ 三 委員页 (<br>合用現义务教育学段新生授名<br>系统                                                                                                    |    | = a a • • |
|----------------------------------------------------------------------------------------------------|----|-----------|
| G) 雪销管理                                                                                                    |    | 0.55      |
| は、加加・日本<br>一部のの一部では、<br>一部のの一部では、<br>一部の一部では、<br>一部の一部では、<br>一部の一では、<br>一部の一では、<br>一部の一では、<br>一部の一では、<br>一部の一では、<br>一部の一では、<br>一部の一では、<br>二のの一では、<br>二のの一では、<br>二ののの一では、<br>二のの一では、<br>二ののの一では、<br>二ののの一では、<br>二のののでは、<br>二ののので、<br>二ののので、<br>二ののので、<br>二ののので、<br>二ののので、<br>二のののでで、<br>二ののので、<br>二ののので、<br>二ののので、<br>二ののの | 28 | 新增滚动图片内容  |

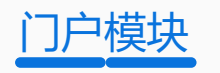

| 名列表 | ž     |          |        |                                                   |      |        |            |        |         |        |        |       | ¢   |
|-----|-------|----------|--------|---------------------------------------------------|------|--------|------------|--------|---------|--------|--------|-------|-----|
| 名时  | 间报名时间 | 3        |        |                                                   | 姓名 姓 | 名      |            | 身份     | 证号 身份证号 |        |        |       |     |
| 披衣  | う世間   |          |        |                                                   |      |        |            |        |         |        |        |       |     |
| 导出  | ●导入   | ▲ 下载学生照片 | ✓ 发送消息 | <ul> <li>         ・         ・         ・</li></ul> |      |        |            |        |         |        |        |       |     |
|     | 编号    | 学段 👅     | 报名类型 👅 | 姓名                                                | 学校 ▼ | 报名编码   | 报名时间       | 审核状态 ▼ | 学校审核状态  | 公安审核状态 | 部门审核状态 | 退回原因  | 操作  |
|     | 1     | 公办小学     | 就业经营类  | 七牛                                                | 实验小学 | 281475 | 2022-07-22 | 通过     | 未审核     | 未审核    | 未审核    | 测试    | / × |
|     | 2     | 公办小学     | 随迁子女类  | 六牛                                                | 城关小学 | 272011 | 2022-07-22 | 通过     | 未审核     | 未审核    | 未审核    | 空值    | # × |
|     | 3     | 公办小学     | 城区户籍类  | 五牛                                                | 实验小学 | 281474 | 2022-07-22 | 通过     | 未审核     | 未审核    | 未审核    | 空值    | / × |
|     | 4     | 公办小学     | 城区房产类  | 四牛                                                | 第三小学 | 201863 | 2022-07-22 | 通过     | 未审核     | 未审核    | 未审核    | 空值    | # × |
|     | 5     | 公办小学     | 城区户籍类  | 三牛                                                | 城关小学 | 272008 | 2022-07-22 | 通过     | 未审核     | 未审核    | 未审核    | 空價    | / × |
|     | 6     | 公办小学     | 城区户籍类  | 大牛                                                | 城关小学 | 272006 | 2022-07-22 | 通过     | 未审核     | 未审核    | 未审核    | 空值    | 1 × |
|     | 7     | 公办小学     | 城区房产类  | 六牛                                                | 城关小学 | 272010 | 2022-07-22 | 不通过    | 未审核     | 大麻核    | 大审核    | 不存在   | / × |
|     | 8     | 公办小学     | 优待政策类  | 四牛                                                | 城关小学 | 272009 | 2022-07-22 | 不通过    | 未审核     | 未审核    | 未审核    | 测试    | # × |
|     | 9     | 公办小学     | 城区户籍类  | 二牛                                                | 城关小学 | 272007 | 2022-07-22 | 不通过    | 未审核     | 未审核    | 未审核    | 不想让二牛 | # × |

## 报名管理

报名管理包含报名审核列表、报名录取列表。 报名管理通过PC管理后台 – 门户 – 报名管理进入。

## 报名审核列表

报名审核列表显示:学段、报名类型、姓名、学校、报名编号、报名 时间、审核状态(未审核、通过、不通过)、学校审核状态、公安审 核状态、部门审核状态、退回原因等基础信息。

## 查看报名信息详情

点击编辑图标,即可查看报名信息详情。

## 审核报名信息

---

方式一:在列表页点击"未审核",弹出审核选项框,选择通过/不通过,(需要提前输入退回详情,审核成功可不输入退回原因)选择完成后点击对号图标即可完成审核工作,当退回报名信息后向用户发送报 名被退回的消息,并说明原因,原因未此处的退回原因。

方式二:在查看报名信息详情页面,找到审核状态,选择通过 / 不通 过,选择完成后点击提交,即可完成审核工作。

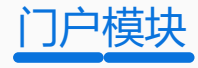

## 报名录取列表

报名审核列表显示:学段、报名类型、姓名、学校、报名编号、报名 时间、录取状态(未录取、已录取)、学校审核状态、公安审核状态、 部门审核状态、退回原因等基础信息。

查看报名录取信息详情

点击编辑图标,即可查看报名信息详情。

## 审核报名录取信息

方式一:在列表页点击"待录取",弹出审核选项框,选择待录取/ 已录取,选择完成后点击对号图标即可完成录取审核工作。 方式二:在查看报名信息详情页面,找到审核状态,选择待录取/已录 取,选择完成后点击提交,即可完成录取审核工作。

如果此处需要退回,请在查看报名信息详情页面,找到审核状态,选 择不通过,并输入退回原因,即可退回报名信息,并向用户推送消息, 并说明原因。

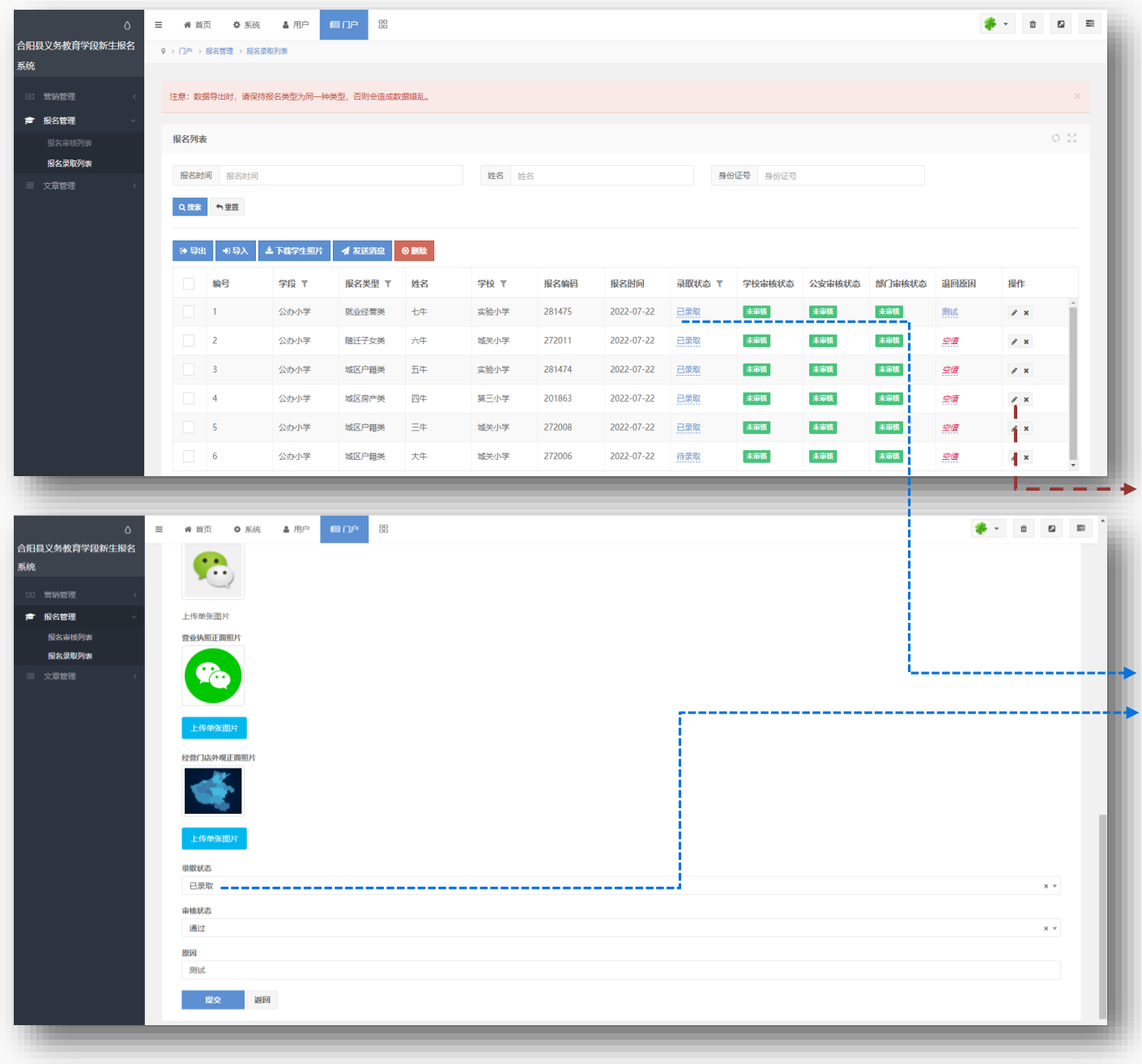

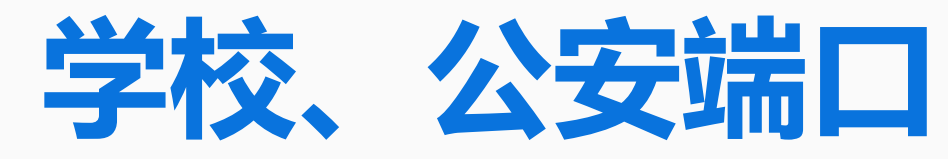

系统模块包含营销管理、报名管理、文章管理

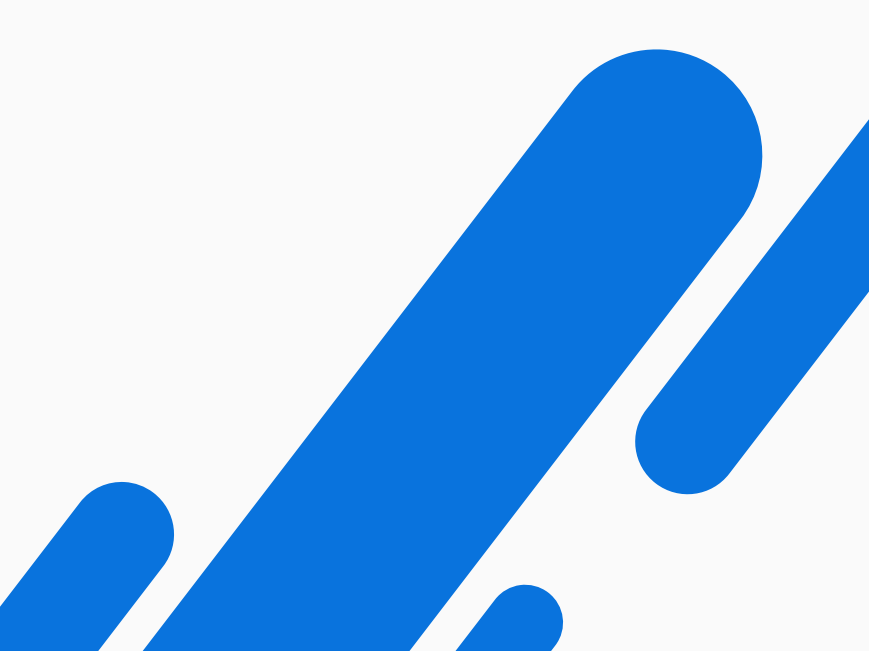

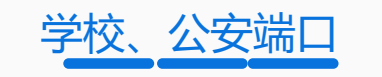

## 学校、公安端口登录

登录网址: https://heyang.yi-bo.cn 登录帐号: 由后台管理员分配帐号和密码

## 报名审核

"报名管理"-"报名审核列表"进入报名审核列表页面,点击审核状态,选择通过/不通过,选择后点击对号,完成审核操作。

## 查看报名录取人员

"报名管理" - "报名录取列表" 查看报名录取的人员列表。

## 下载学生照片

在报名审核页面、报名录取页面勾选需要在照片的学生信息,点击 "下载学生照片"即可。

### --→ 导出

点击"导出"即可导出,需要注意数据导出时,请保持报名类型为同 一种类型,否则会造成数据错乱。

|                                                                                             | 用户名                                                           |                                          |                                                                 |                                                                                                    |                                                |                                                              |                                                                                                    |
|---------------------------------------------------------------------------------------------|---------------------------------------------------------------|------------------------------------------|-----------------------------------------------------------------|----------------------------------------------------------------------------------------------------|------------------------------------------------|--------------------------------------------------------------|----------------------------------------------------------------------------------------------------|
|                                                                                             | 请输入您的用户名<br>****                                              |                                          |                                                                 |                                                                                                    |                                                |                                                              |                                                                                                    |
|                                                                                             | 请输入忽的密码                                                       |                                          |                                                                 |                                                                                                    |                                                |                                                              |                                                                                                    |
|                                                                                             | 7天内自动登录?                                                      |                                          | 忘记密码?                                                           |                                                                                                    |                                                |                                                              |                                                                                                    |
|                                                                                             | I                                                             | ☆录                                       |                                                                 |                                                                                                    |                                                |                                                              |                                                                                                    |
|                                                                                             |                                                               |                                          |                                                                 |                                                                                                    |                                                |                                                              |                                                                                                    |
|                                                                                             |                                                               |                                          |                                                                 |                                                                                                    |                                                |                                                              |                                                                                                    |
|                                                                                             |                                                               |                                          |                                                                 |                                                                                                    |                                                |                                                              |                                                                                                    |
|                                                                                             |                                                               |                                          |                                                                 |                                                                                                    |                                                |                                                              |                                                                                                    |
|                                                                                             |                                                               |                                          |                                                                 |                                                                                                    |                                                |                                                              |                                                                                                    |
|                                                                                             |                                                               |                                          |                                                                 |                                                                                                    |                                                |                                                              |                                                                                                    |
| · 首页 四门户 183                                                                                |                                                               | _                                        | _                                                               | _                                                                                                    | _                                              | _                                                            | <b>2</b> -                                                                                                    |
| ・                                                                                           | S(6AL.,                                                       |                                          |                                                                 |                                                                                                    |                                                |                                                              | Ø -                                                                                                    |
| ● 首页 ■ □ □ □ 22<br>3 □ 2 → 重名面量 → 反应量域形象<br>注意: 政府导出时,清保持报名关型为同一种关型,否则会造成政策<br>服名列表         | 2488                                                          | _                                        |                                                                 |                                                                                                    |                                                |                                                              | <b>2</b> -                                                                                                    |
|                                                                                             | 2468L,                                                        |                                          |                                                                 |                                                                                                    |                                                |                                                              | 2 ·                                                                                                    |
|                                                                                             | 1888<br>姓名 如今                                                 | 5                                        |                                                                 | 9929 9929                                                                                                    |                                                |                                                              | 2 ·                                                                                                    |
|                                                                                             | <b>2(編札,</b><br>姓名 姓名                                         | 4                                        |                                                                 | <b>2002 200</b>                                                                                                  |                                                |                                                              | Ø ·                                                                                                    |
| <ul> <li> (本 首页 四 1) (2) 日3 </li> <li> (1) (2) (2) (2) (2) (2) (2) (2) (2) (2) (2</li></ul> | 2個紀。                                                          | 5                                        |                                                                 | 8000 S000                                                                                                    |                                                |                                                              |                                                                                                    |
|                                                                                             | 2004年<br>10日<br>10日<br>10日<br>10日<br>10日<br>10日<br>10日<br>10日 | 5<br>子校 下                                | 报名编码                                                            | 9925 9925<br>98896                                                                                               | 审核状态                                           | REISER                                                       | 2 ·                                                                                                    |
|                                                                                             | Na和.<br>姓名 姓名<br>S英型 T 姓名<br>巧母美 五牛                           | 5<br>5<br>7校 T<br>支胎小学                   | 股名編码<br>281474                                                  | ● 602年 9002年<br>● 602年<br>● 802年<br>● 802年<br>● 802年<br>● 802年<br>● 802年<br>● 802年<br>● 802年<br>● 802年<br>● 802年 | · · · · · · · · · · · · · · · · · · ·          | REPRET<br>STA                                                | 2 ·                                                                                                    |
|                                                                                             |                                                               | 単純人と1937年74名<br><b>紀日</b><br>単純人人1937年5月 | ■ अग्न ∧ 5999 मा≫5<br>अग्न<br>1940 ∧ 5999 स्टा<br>775 मा 1942 स | ແລຍ, A SERTIFIAS<br>ແລຍ, A SERTIFIAS<br>ແລຍ, A SERTIFIA<br>ງ 75-54 ແລຍມີເສົ                                      | ානහැ. A SERVIR™S<br>##<br>ානහැ. A SERVIRWS<br> | BBAAABBRE-45<br>RH<br>BBAAABBRE-75<br>755-108828<br>RT<br>RT | Harring Harring Harri |

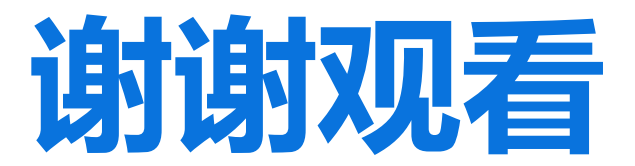